## WYKRESY 2D

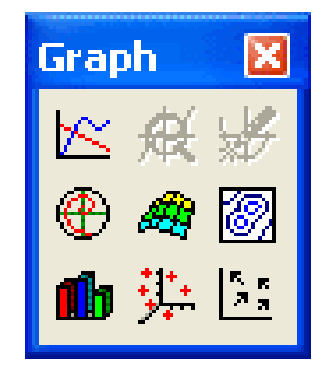

| wykres<br>liniowy 2D      | powiększanie<br>(części) wykresu | współrzędne<br>punktów na<br>wykresie |
|---------------------------|----------------------------------|---------------------------------------|
| wykres<br>biegunowy<br>2D | wykres<br>powierzchniowy<br>3D   | wykres<br>warstwicowy<br>3D           |
| wykres<br>słupkowy<br>3D  | wykres punktowy<br>3D            | wykres<br>wektorowy<br>3D             |

Wprowadzenie wykresu do arkusza – kliknij lewym klawiszem myszy w przycisk [wykres liniowy 2D] umieszczony na pasku narzędziowym [Graph].

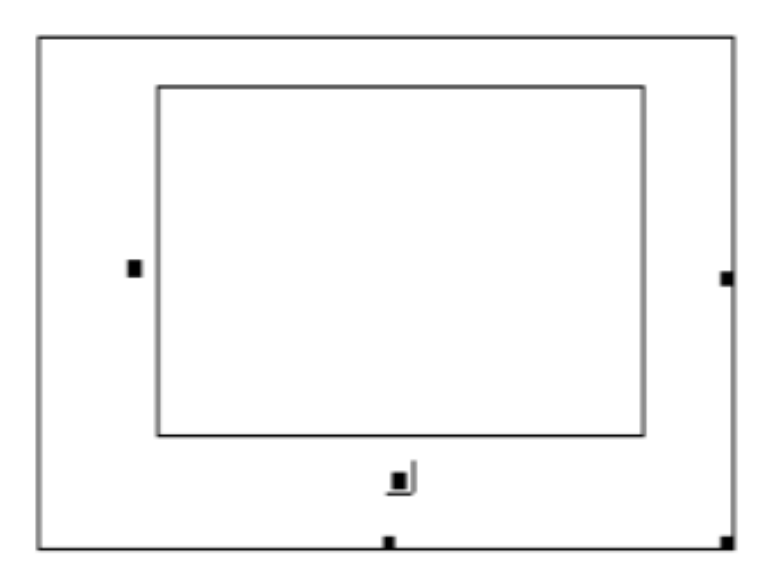

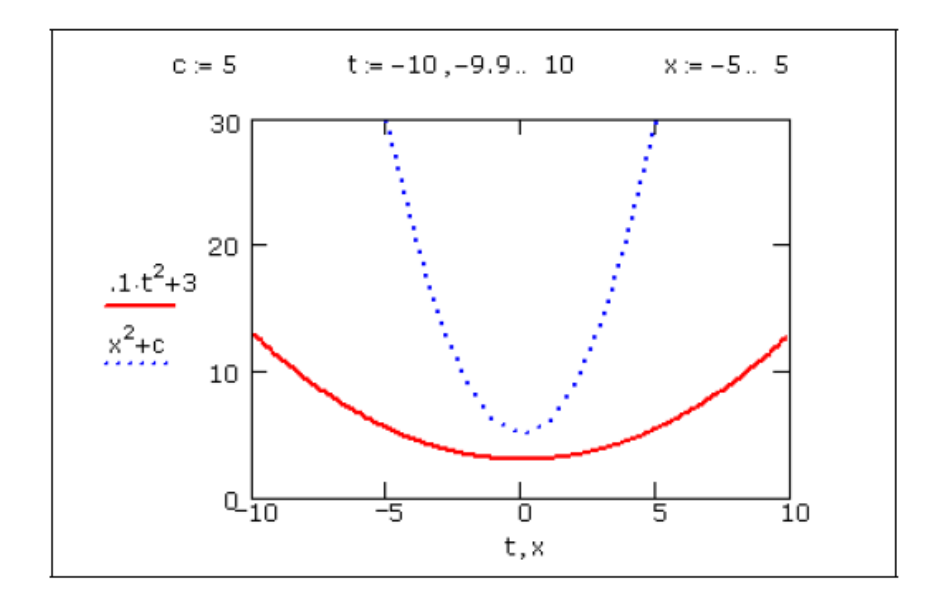

## **Setting Axis Limits**

When you create a 2D graph, the Autoscale option is turned on. Use the Axes page of the plot formatting dialog box to turn Autoscale on or off:

• With Autoscale on, Mathcad automatically sets each axis limit to the first major tick mark beyond the end of the data. This is a reasonably round number large enough to display every point being graphed.

• With Autoscale off, Mathcad automatically sets the axis limits exactly at the data limits.

p := 0,0.2.. 19.8

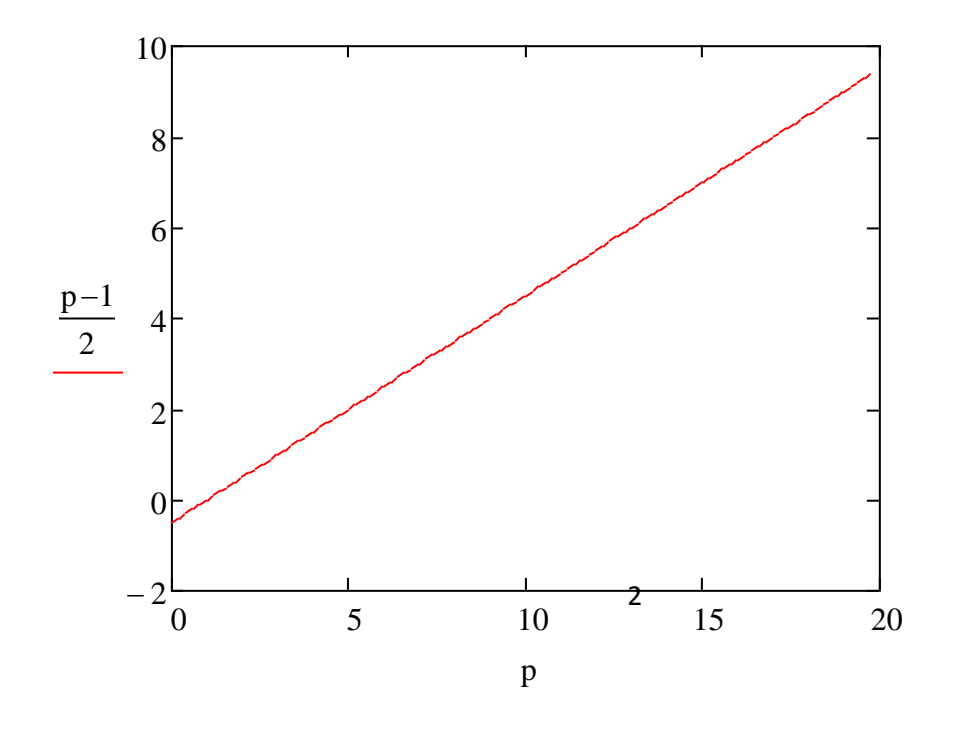

Domyślnie zakres osi X do 20 określony jest przez program na podstawie przypisania zmiennej p zakresu liczbowego od 0 do 19,8

Aby otworzyć okienko dialogowe do formatowania wykresu należy dwukrotnie kliknąć lewym klawiszem myszy w wykres lub wykonać jedno kliknięcie prawym klawiszem i wybrać z rozwijalnego menu [Format...].

| Formatting Currently Selected X-Y                                                                                                    | Plot 🔀                                                                                                    |
|----------------------------------------------------------------------------------------------------|----------------------------------------------------------------------------------------------------|
| <ul> <li>X-Y Axes Traces Labels Defaults</li> <li>Enable secondary Y axis</li> <li>X-Axis</li> <li>Log scale</li> <li>Grid lines</li> <li>Grid lines</li> <li>Numbered</li> <li>Auto scale</li> <li>Show markers</li> <li>Auto grid</li> <li>Number of grids: 2</li> </ul> Axis Style <ul> <li>Boxed</li> <li>Equal scales</li> <li>Crossed</li> <li>None</li> </ul> | Primary Y Axis Secondary Y Axis  Log scale Grid lines V Numbered Auto scale Show markers V Auto grid Number of grids: 2 |
|                                                                                                    | Iluj Zastosuj Pomoc                                                                                                    |

Skutek niektórych zmian wprowadzanych w okienku "Formatting Currently Selected X-Y plot" można obserwować na wykresie bez zamykania tego okienka klikając w [Zastosuj]. Kliknięcie w [OK] i następnie w arkusz poza wykresem powoduje zamknięcie tego okienka i uwidocznienie na wykresie wszystkich dokonanych zmian.

Wartości domyślne dla Traces

| Formatting Currently Selected X-Y Plot                                                                                                    |                     |        |                  |                  |                |      |   |  |  |
|----------------------------------------------------------------------------------------------------|---------------------|--------|------------------|------------------|----------------|------|---|--|--|
| X-Y Axes Traces                                                                                                    | Labels Defau        | ılts   |                  |                  |                |      | _ |  |  |
| Legend label                                                                                                    | Symbol<br>Frequency | Symbol | Symbol<br>Weight | Line             | Line<br>Weight | Co   |   |  |  |
| trace 1                                                                                                    | 1                   |        | 1                |                  | 1              | ~    |   |  |  |
| trace 2                                                                                                    | 1                   |        | 1                |                  | 1              |      |   |  |  |
| trace 3                                                                                                    | 1                   |        | 1                |                  | 1              |      |   |  |  |
| trace 4                                                                                                    | 1                   |        | 1                |                  | 1              |      |   |  |  |
| trace 5                                                                                                    | 1                   |        | 1                |                  | 1              |      |   |  |  |
| trace 6                                                                                                    | 1                   |        | 1                |                  | 1              |      |   |  |  |
| trace 7                                                                                                    | 1                   |        | 1                |                  | 1              | ~    |   |  |  |
| <                                                                                                    | 1111                |        |                  |                  |                | >    |   |  |  |
| ☐ Hide arguments         ○ Top-left       ○ Top-right         ○ Bottom-left       ○ Bottom-right         ● Below       • • • • • • • • • • • • • • • • • • • |                     |        |                  |                  |                |      |   |  |  |
| C                                                                                                    | ОК                  | Anuluj |                  | <u>Z</u> astosuj | F              | omoc |   |  |  |

## Wartości użytkownika dla Traces

| matting Currently                  | Selected X-Y        | Plot       |                  |      |                |       |      | Х |
|------------------------------------|---------------------|------------|------------------|------|----------------|-------|------|---|
| X-Y Axes Traces                    | Number Forma        | t Labels   | Defaults         |      |                |       |      |   |
| Legend label                       | Symbol<br>Frequency | Symbol     | Symbol<br>Weight | Line | Line<br>Weight | Color | Т    |   |
| punkty                             | 2                   | $\diamond$ | 6                |      | 3              |       | poi  |   |
| linia                              | 1                   |            | 2                |      | 2              |       | line |   |
| trace 3                            | 1                   |            | 1                |      | 1              |       | line |   |
| trace 4                            | 1                   |            | 1                |      | 1              |       | line |   |
| trace 5                            | 1                   |            | 1                |      | 1              |       | line |   |
| trace 6                            | 1                   |            | 1                |      | 1              |       | line |   |
| trace 7                            | 1                   |            | 1                |      | 1              |       | line | Ŧ |
| •                                  |                     |            |                  |      |                |       | F    |   |
| Hide arguments                     |                     |            |                  |      |                |       |      |   |
|                                    |                     | Top        | -left            | (    | 🔵 Top-rigl     | ht    |      |   |
| Bottom-left     O     Bottom-right |                     |            |                  |      |                |       |      |   |
| Below                              |                     |            |                  |      |                |       |      |   |
| OK Anuluj Zastosuj Pomoc           |                     |            |                  |      |                |       |      |   |

| Formatting Currently Selected X-Y Plot |   |
|----------------------------------------|---|
| X-Y Axes Traces Labels   Title         |   |
| OK Anuluj Zastosuj Pomoc               | j |

| Formatting Currently Selec | cted X-Y Plot                                                                  | × |
|----------------------------|--------------------------------------------------------------------------------|---|
| X-Y Axes Traces Labels De  | faults                                                                         | _ |
| hange to defaults          | Changes all plot settings to<br>the default settings for this<br>document.     |   |
| Use for defaults           | Use the current plot settings<br>as the default settings for<br>this document. |   |
|                            |                                                                                |   |
|                            |                                                                                |   |
|                            |                                                                                |   |
| ОК                         | Anuluj Zastosuj Pomoc                                                          |   |

| ormatting Currently Selected X-Y Plot         |           |        |                  |       |                |       |        |          |   |   |
|-----------------------------------------------|-----------|--------|------------------|-------|----------------|-------|--------|----------|---|---|
| X-Y Axes Traces Number Format Labels Defaults |           |        |                  |       |                |       |        |          |   |   |
| Symb<br>Frequer                               | ol<br>ncy | Symbol | Symbol<br>Weight | Line  | Line<br>Weight | Color | Туре   | Y-axis   |   |   |
|                                               | 1         |        | 1                |       | 1              |       | lines  | Y        |   |   |
|                                               | 1         |        | 1                |       | 1              |       | lines  | Y2       |   |   |
|                                               | 1         |        | 1                |       | 1              |       | lines  | -        | ] |   |
|                                               | 1         |        | 1                |       | 1              |       | lines  | -        |   |   |
|                                               | 1         |        | 1                |       | 1              |       | lines  | -        |   |   |
|                                               | 1         |        | 1                |       | 1              |       | lines  | -        | 1 |   |
|                                               | 1         |        | 1                |       | 1              |       | lines  | -        | 1 | Ŧ |
|                                               |           |        |                  |       | 1              | 11    |        |          | • |   |
| Hide arguments                                |           |        |                  |       |                |       |        |          |   |   |
|                                               |           |        |                  | 🔘 Тор | -left          |       | 🔘 Тор- | right    |   |   |
|                                               |           |        |                  | Bot   | tom-left       |       | Botto  | om-riaht |   |   |
| Below                                         |           |        |                  |       |                |       |        |          |   |   |
| OK Anuluj Zastosuj Pomoc                      |           |        |                  |       |                |       |        |          |   |   |

Y-axis – wskazuje, która oś rzędnych jest wykorzystywana dla danej krzywej

## Użycie dwóch osi rzędnych (Y)

| Formatting Currently Selected X-Y Plot | X                               |
|----------------------------------------|---------------------------------|
| X-Y Axes Traces Number Format La       | bels Defaults                   |
| Enable secondary Y axis                | Drimory V Avia Secondary Y Avis |
| X-Axis                                 | Primary TAXIS Secondary TAXIS   |
| Log scale                              | Log scale                       |
| Grid lines                             | 🔲 Grid lines                    |
| V Numbered                             | Vumbered                        |
| Auto scale                             | ✓ Auto scale                    |
| Show markers                           | Show markers                    |
| Auto grid                              | V Auto grid                     |
| Number of grids: 2                     | Number of grids: 2              |
| Axis Style                             |                                 |
| 🔘 Boxed 📃 Egu                          | al scales                       |
| Cross <u>e</u> d                       |                                 |
| None                                   |                                 |
|                                        |                                 |
|                                        |                                 |
| ОК                                     | Anuluj Zastosuj Pomoc           |

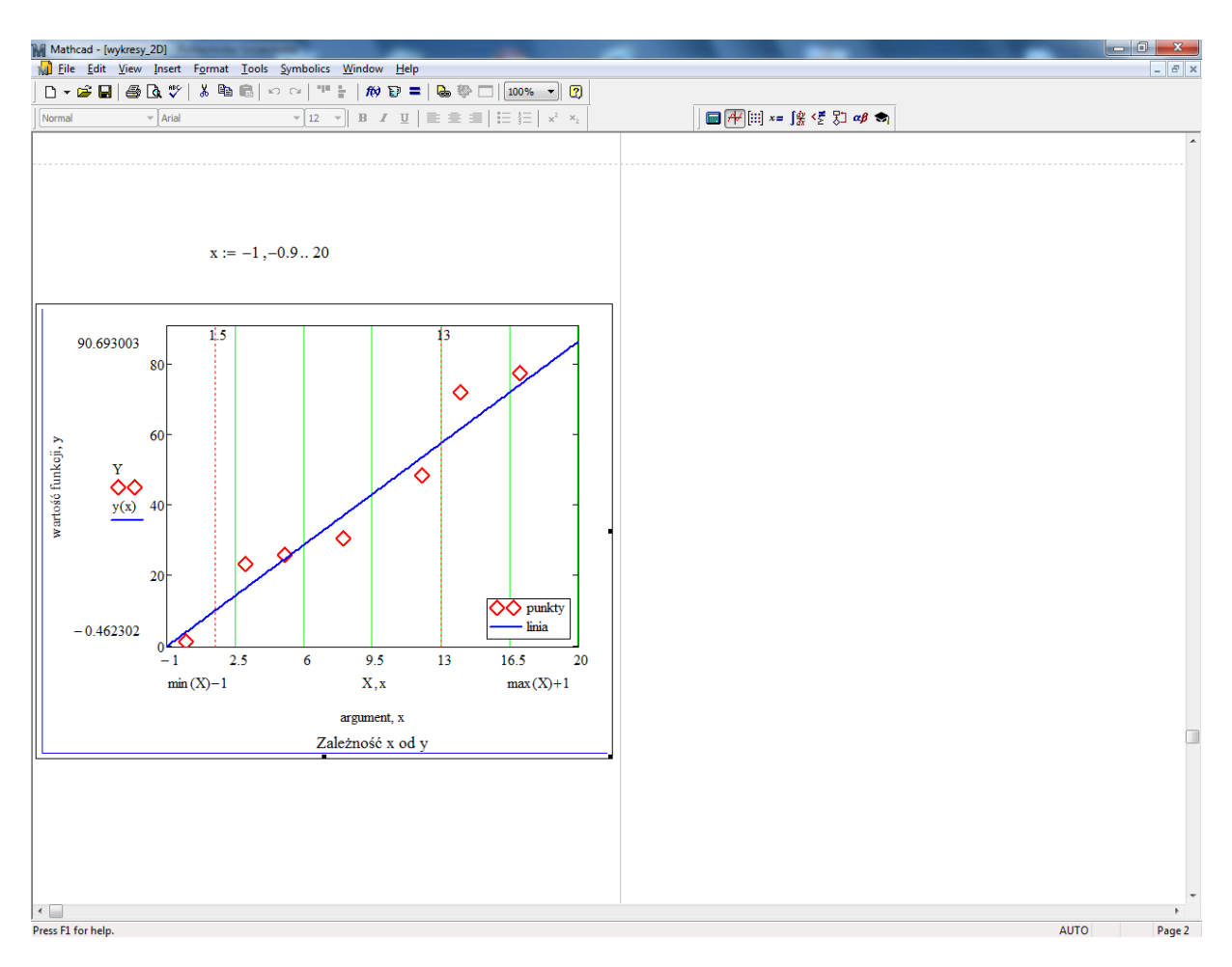

Domyślny zakres osi: od -10 do +10

Druga oś Y

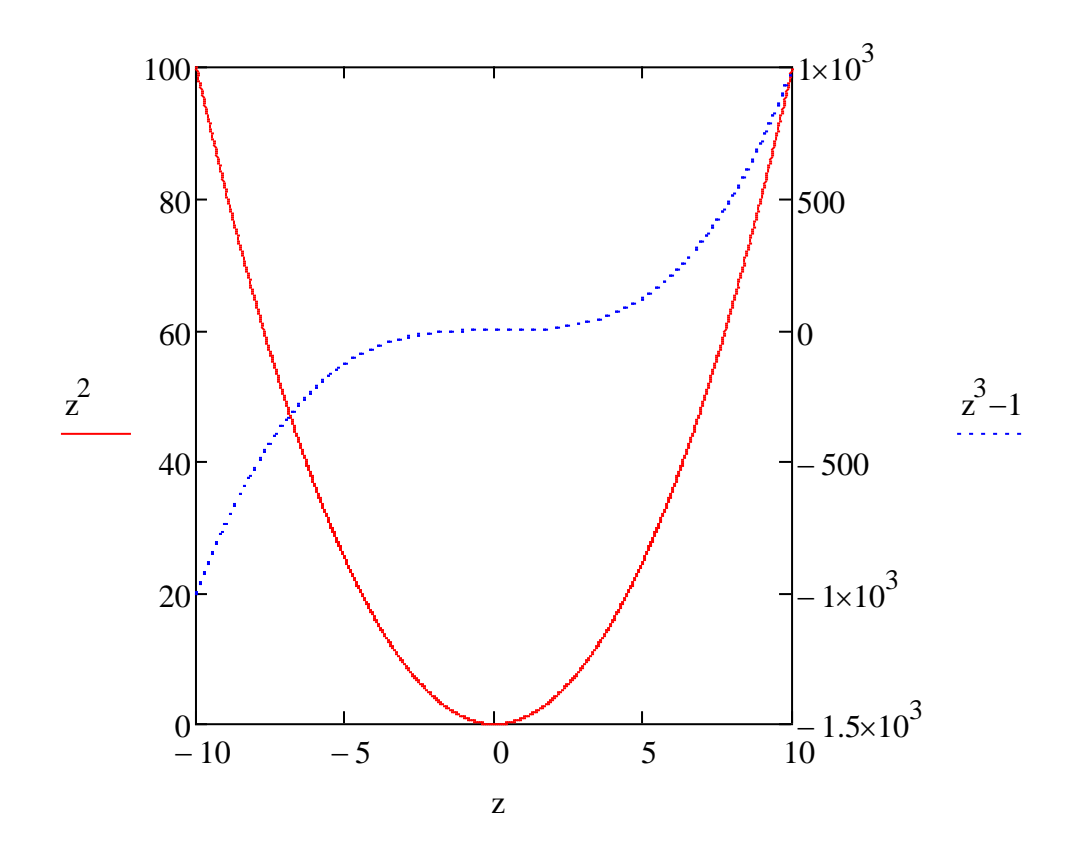

Axes style: crossed (do wyboru jeszcze: boxed, none)

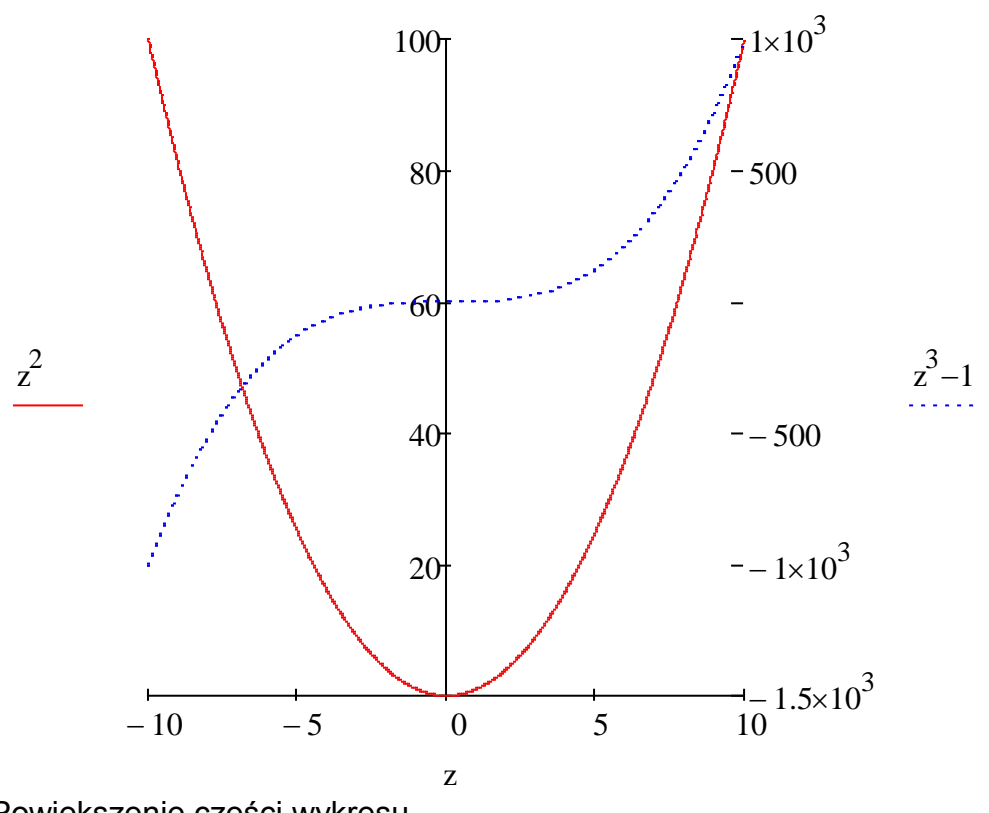

Powiększenie części wykresu

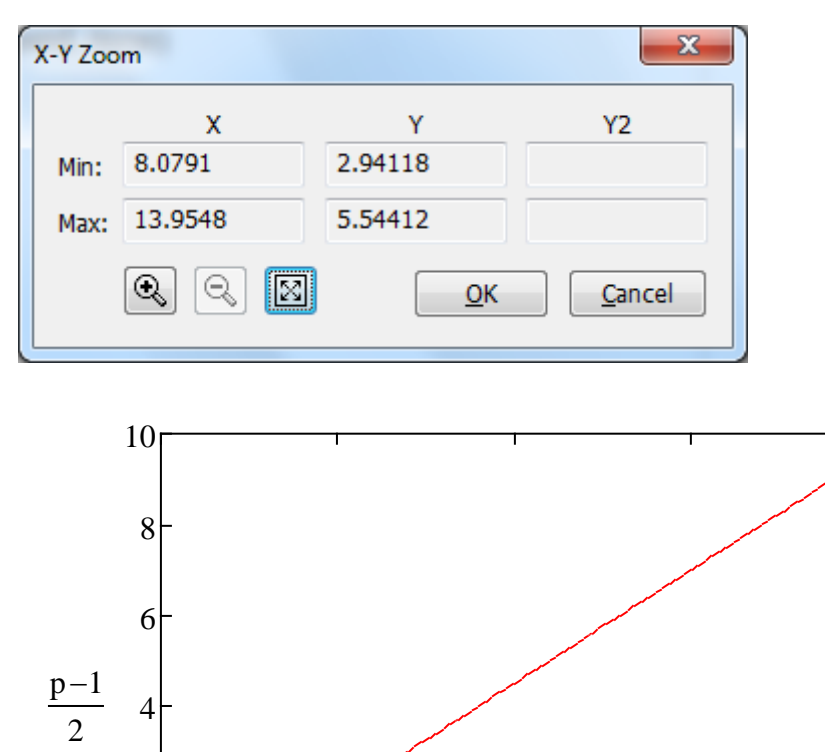

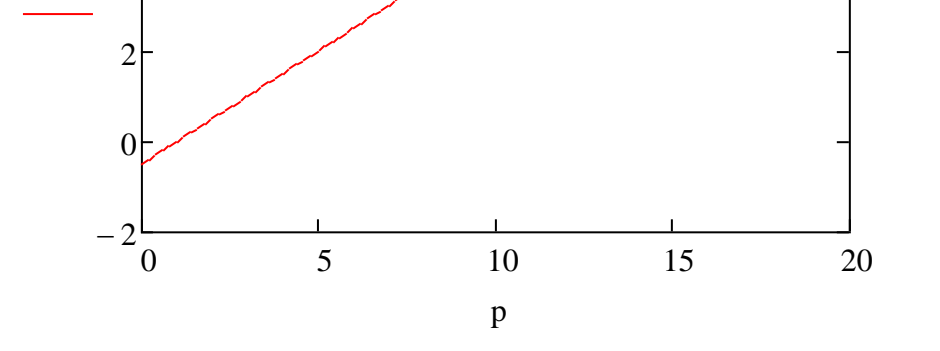

Po kliknięciu w [OK] na wykresie przedstawiane jest tylko wybrany fragment.

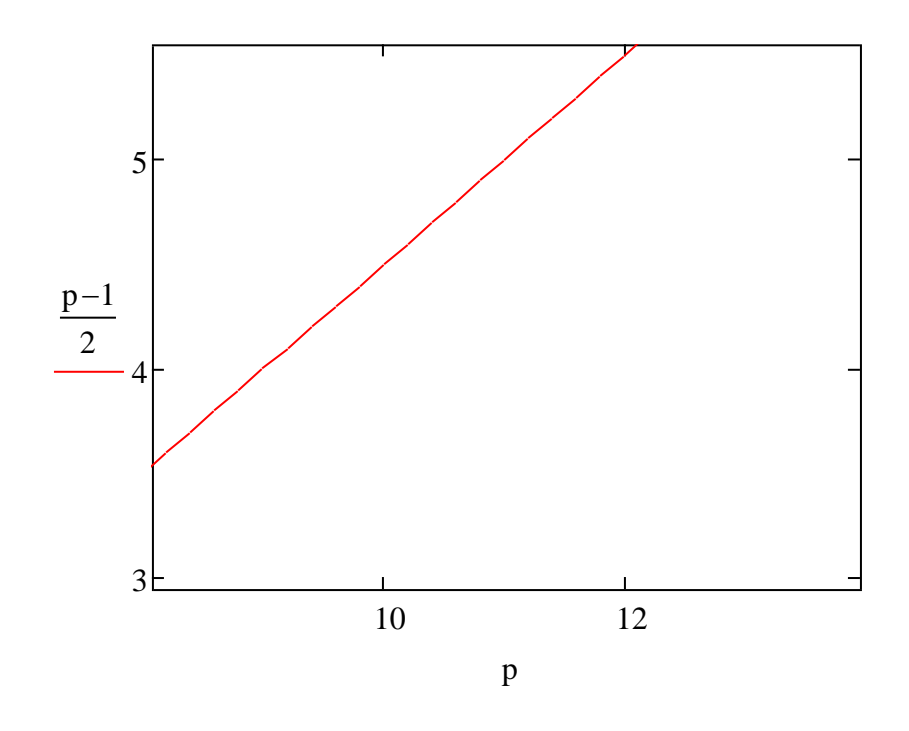

Współrzędne punktów na wykresie

| X-Y Trace           | ×               |
|---------------------|-----------------|
| X-Value 9.4         | Сору Х          |
| Y-Value 4.2         | Сору <u>Ү</u>   |
| Y2-Value            | Сору Ү <u>2</u> |
| ✓ Track data points | Close           |

Gdy zaznaczone jest <u>T</u>rack data points, odczytywane są punkty z krzywej.